## OKULİZYON'DA SINAV SONUÇ DOSYASI YÜKLEME ADIMLARI

## 1. ADIM: <u>www.okulizyon.com</u> adresinden "Öğretmen Girişi" butonuna tıklayın.

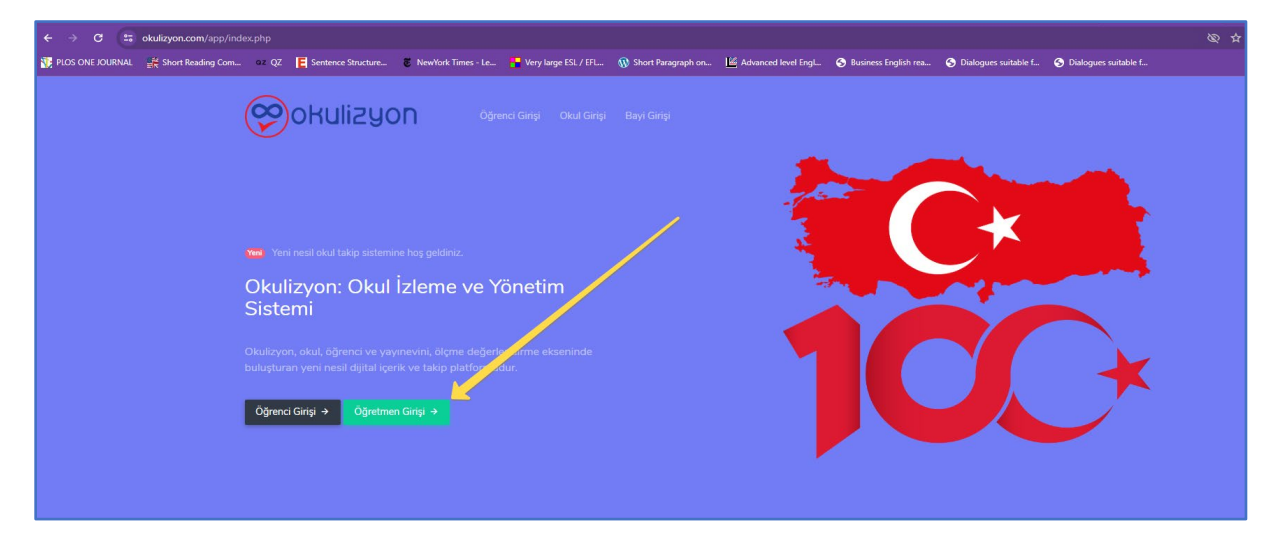

2. ADIM: Alttaki resimde işaretlenmiş ilgili kutuları bilgilerinizle doldurup "Giriş" butonuna tıklayın.

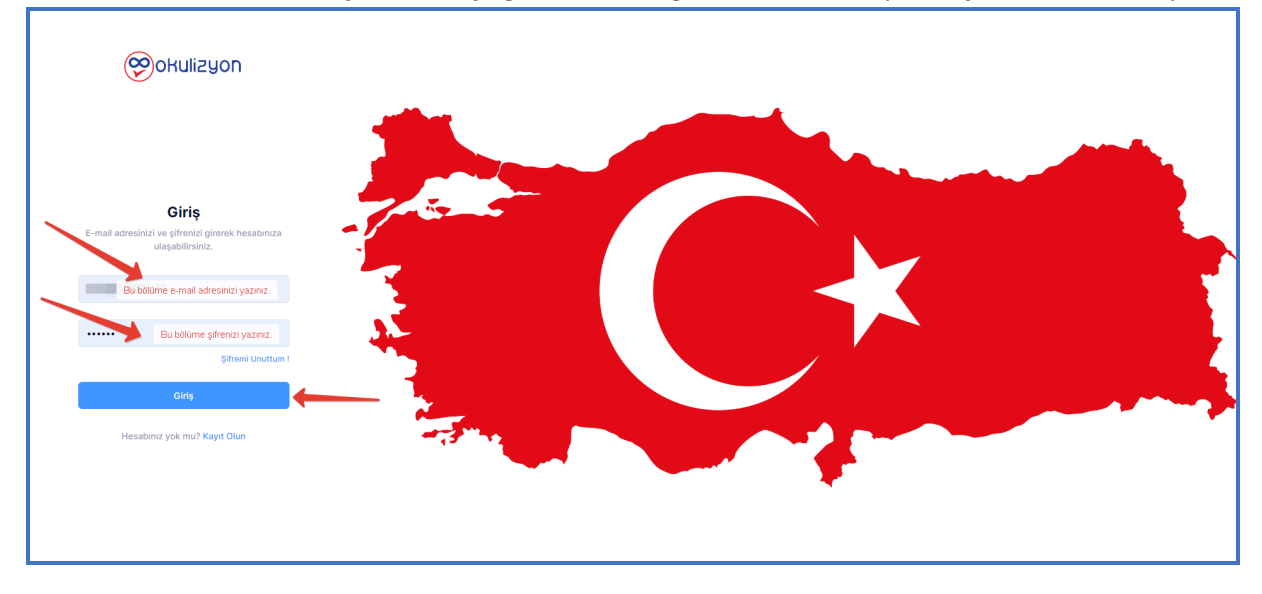

**3. ADIM:** Açılan panelde menüden önce "KDS" yazısını tıklayın. Ardından açılan alt menüden "**Sınav Yükleme"** yazısını tıklayın.

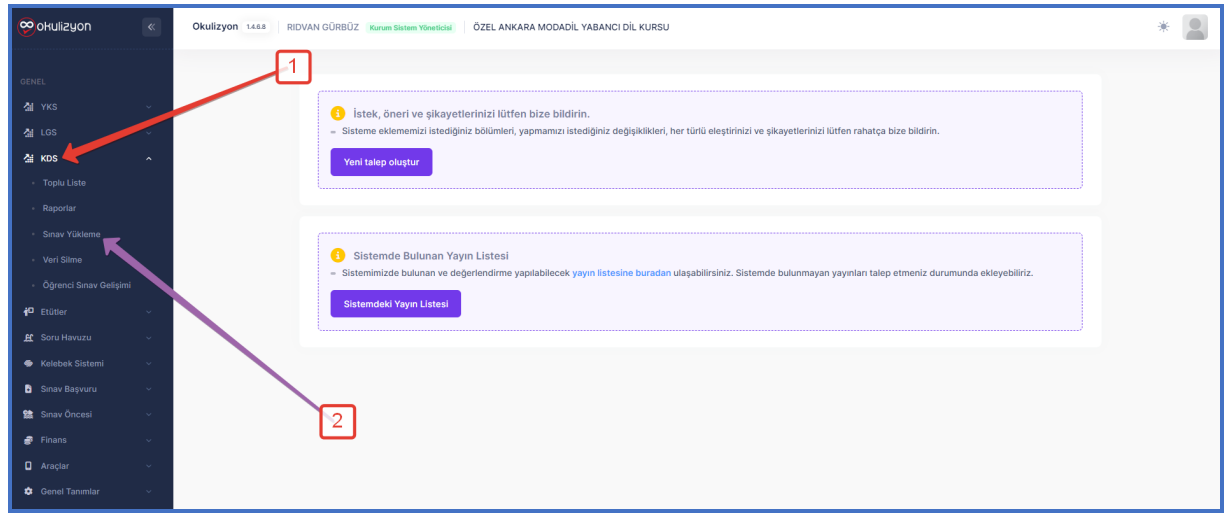

**4. ADIM:** KDS Sınav Yükleme sayfasında önce "Sınav Seçiniz" adımındaki **"Seç"** butonuna tıklayın.

| 💝 okulizyon                                                   | Okulizyon 1488 RIDVAN GÜRBÜZ Karum Sistem Vienticial ÖZEL ANKARA MODADİL YABANCI DİL KURSU | * |
|---------------------------------------------------------------|--------------------------------------------------------------------------------------------|---|
| GENEL                                                         | KDS Sinav Yükleme<br>Ana Sayla - KDS Sinav Yükleme                                         |   |
| 셸 YKS ∽<br>Al LGS ∽                                           | Yüklenecek Sınav Bilgileri Dosyaları Seç Dosya seçilmedi Bönder                            |   |
| 첾 KDS ^                                                       | Sinav seçiniz Seç<br>Dosya Adı Takih Hata İşılam                                           |   |
| <ul> <li>Toplu Liste</li> <li>Raporlar</li> </ul>             | Optik form seçiniz 🗸 🔶 🕇 🔂 🛅 Herhangi bir kayıt bulunamadı                                 |   |
| Sınav Yükleme     Veri Silme                                  | 28.02.2024                                                                                 |   |
| <ul> <li>Öğrenci Sınav Gelişimi</li> </ul>                    |                                                                                            |   |
| i <sup>10</sup> Etütler · · · · · · · · · · · · · · · · · · · | > 1 Sinav Nasil Yüklenirt                                                                  |   |
| <ul> <li>Kelebek Sistemi</li> <li>Sinav Bassuru</li> </ul>    |                                                                                            |   |
| Sinav Öncesi v                                                |                                                                                            |   |
| 💣 Finans 🛛 🗸                                                  |                                                                                            |   |
| 🏚 Genel Tanımlar 🗸 🗸                                          | 10 🗸 Gösterilecek kayıt yok. < >                                                           |   |

## 5. ADIM: Açılan pop-up ekranında aşağıdaki görselimizde belirtilen sırayla seçimlerinizi tamamlayın.

| okulizyon                                                      | Okulizyon 1468 RIDVAN GÜRBÜZ Kur       | m Sistem Yöneticisi ÖZEL ANKARA MODADİL YABANCI DİL KURSU                                                                                         | * 🙎                            |
|----------------------------------------------------------------|----------------------------------------|----------------------------------------------------------------------------------------------------|--------------------------------|
| GENEL                                                          | KDS Sınav Yükl<br>Ana Sayfa - KDS Sına | t Sınav Seçim 🛛 🗙                                                                                                    |                                |
| 掛 YKS                                                          |                                        |                                                                                                    |                                |
| 揾 LGS                                                          | Yuklenecek                             |                                                                                                    | seçilmedi Gönder               |
| 첊 KDS                                                          | Sınav seçiniz                          |                                                                                                    | tarih hata İşlem               |
| <ul> <li>Toplu Liste</li> </ul>                                | Optik form se                          | içi ➡ BİLGİ 42<br>içi ➡ BİLGİ SARMAL                                                                                                    | Lashand bir land bulanesed     |
| Raporlar                                                       |                                        | E CALIȘKAN                                                                                                    | Hernangi bir kayıt bulurlamatı |
| Sinav Yükleme                                                  | 29.02.2024                             |                                                                                                    |                                |
| <ul> <li>Veri Siime</li> <li>Öörenci Sinav Gelisimi</li> </ul> |                                        |                                                                                                    |                                |
| 1 <sup>2</sup> Etütler                                         |                                        | E HIZ VE RENK                                                                                                    |                                |
| 🚊 Soru Havuzu                                                  |                                        | KAFA DENGI                                                                                                    |                                |
| 🐵 Kelebek Sistemi                                              |                                        |                                                                                                    |                                |
| 🖹 Sınav Başvuru                                                |                                        | MODADIL SUBELERİNE ÖZEL SINAVLAR                                                                                                    |                                |
| 😫 Sınav Öncesi                                                 |                                        | <ul> <li>2024 - Türkiye Geneli YKSDİL Deneme Sinavları</li> <li>Türkiye Geneli YKSDİL Deneme Sinavları</li> <li>1 (Sinav Kodu: 301) 43</li> </ul> |                                |
| 💣 Finans                                                       |                                        | Türkiye Geneli YKSDİL Deneme Sınavı - 2 (Sınav Kodu: 302) Türkiye Geneli YKSDİL Deneme Sınavı - 3 (Sınav Kodu: 303)                               |                                |
| Araçlar                                                        |                                        |                                                                                                    |                                |
| 🗱 Genel Tanımlar                                               |                                        |                                                                                                    | it yok < >                     |
| Eski Arayūze Geç                                               |                                        | Sinavi Seç Vazgeç                                                                                                    |                                |
|                                                                |                                        |                                                                                                    |                                |

**6. ADIM:** KDS Sınav Yükleme sayfasında şimdi "Optik Form Seçiniz" adımında aşağıdaki görselde işaretlenmiş **"Yeşil Göz"** butonuna tıklayın.

| okulizyon                                         | « Okulizyon 1468 | Okulizyon 1448 RIDVAN GÜRBÜZ Komm Satem Yönertöni ÖZEL ANKARA MODADİL YABANCI DİL KURSU |                                      |  |
|---------------------------------------------------|------------------|-----------------------------------------------------------------------------------------|--------------------------------------|--|
| GENEL                                             |                  | KDS Sinav Yükleme<br>Ana Sayla - KDS Sinav Yükleme                                      |                                      |  |
| Δ YKS<br>Δ LGS                                    | •<br>•           | Yüklenecek Sınav Bilgileri                                                              | Dosyaları Seç Dosya seçilmedi Gönder |  |
| 최 KDS                                             | ^                | [MODADİL] Türkiye Geneli YKSDİL Deneme Sınavı - 1 (Sıra Kodu: 30 Seç                    | Dosya adı tarih hata İşlem           |  |
| <ul> <li>Toplu Liste</li> <li>Raporlar</li> </ul> |                  | Optik form seçiniz V 🔶 + 🕑 💼                                                            | Herhangi bir kayıt bulunamadı        |  |
| Sinav Yükleme                                     |                  | 29.02.2024                                                                              |                                      |  |
| <ul> <li>Öğrenci Sınav Gelişimi</li> </ul>        |                  |                                                                                         |                                      |  |
| 🗗 Etütler                                         | ~<br>~           | > 🚯 Sınav Nasıl Yüklenir!                                                               |                                      |  |
| 🔹 Kelebek Sistemi                                 | ~                |                                                                                         |                                      |  |
| Sınav Başvuru Sınav Öncesi                        |                  |                                                                                         |                                      |  |
| 💣 Finans                                          | ~                |                                                                                         |                                      |  |
| Genel Tanımlar                                    |                  |                                                                                         | 10 v Gösterilecek kayıt yok < >      |  |

| okulizyon                                  | « | OKUEZYON 1448 RIDVAN OÜRBÜZ KANAN SEKAN WANKIN ÖZEL ANKARA MODADIL YABANCI DIL KURSU | * |
|--------------------------------------------|---|--------------------------------------------------------------------------------------|---|
| GENEL                                      |   | KDS Sunav Yükleme<br>Ana Sayfa - KOS Savav Valenne                                   |   |
| 🐴 YKS                                      |   | La Optik Form Seçim                                                                  |   |
| 沿 LGS                                      |   | Yukienecek Siri soçilmedi Cönder                                                     |   |
| КDS<br>• Toplu Liste                       |   |                                                                                      |   |
| Raporlar                                   |   | Optik form seçi 🛨 🖬 ANARA Herhangi bir kayıt bulunamadı 🛨 🖬 ATA                      |   |
| Sınav Yükleme                              |   | 29.02.2024 E BUGA                                                                    |   |
| Veri Silme                                 |   |                                                                                      |   |
| <ul> <li>Öğrenci Sınav Gelişimi</li> </ul> |   |                                                                                      |   |
| 🗗 Etütler                                  |   |                                                                                      |   |
| 🚊 Soru Havuzu                              |   |                                                                                      |   |
| Kelebek Sistemi                            |   |                                                                                      |   |
| 📓 Sınav Başvuru                            |   |                                                                                      |   |
| 😫 Sınav Öncesi                             |   |                                                                                      |   |
| 💣 Finans                                   |   |                                                                                      |   |
| Araçlar                                    |   |                                                                                      |   |
| 🔹 Genel Tanımlar                           |   | Formu Seç Formu Aç Vazgoç<br>it yok < >                                              |   |

**8. ADIM:** Optik formları okuttuktan sonra aldığınız sonuç dosyasını (.TXT veya .DAT uzantılı dosya) aşağıdaki görselde numaralandırılan adımları takip ederek sisteme yükleyin.

| 👳 okulizyon 🛛 🔍                                              | Okulizyon 1488 RIDVAN GÜRBÜZ Kurum Sistem Yöneticisi ÖZEL ANKARA MODADİL YABANCI DİL KURSU | * 2                           |
|--------------------------------------------------------------|--------------------------------------------------------------------------------------------|-------------------------------|
| GENEL                                                        | KDS Sinav Yükleme<br>Ana Sayfa - KDS Sinav Yükleme                                         |                               |
| Âа YKS ~<br>Ža LGS ~                                         | Yüklenecek Sınav Bilgileri Dosyaları Seç 🛛                                                 | Dosya seçilmedi Gönder        |
| 실 KDS ^                                                      | [MODADIL] Türkiye Geneli YKSDİL Deneme Sınavı - 1 (Sınav Kodu: 30 Soç                      | талін ната мем                |
| Raporlar                                                     | OPTIK-1552 ~ 🔶 🕂 🗭                                                                         | Herhangi bir kayıt bulunamadı |
| Sınav Yükleme     Veri Silme                                 | 29.02.2024                                                                                 |                               |
| <ul> <li>Öğrenci Sınav Gelişimi</li> <li>Etiitler</li> </ul> |                                                                                            |                               |
| 🗜 Soru Havuzu 🗸                                              | > () Sınav Nasıl Yükleniri                                                                 |                               |
| <ul> <li>Kelebek Sistemi</li> <li>Sınav Başvuru</li> </ul>   |                                                                                            |                               |
| Sinav Öncesi 🗸                                               |                                                                                            |                               |
| C Araçlar V                                                  |                                                                                            |                               |
| 🔅 Genel Tanımlar 🗸 🗸                                         | 10 v Gösterilec                                                                            | ek kayıt yok < >              |

**9. ADIM:** Sonuç dosyası yüklendikten sonra aşağıdaki görselde olduğu gibi ekranınızda görünecektir. Aşağıdaki resimde gösterildiği üzere dosya adının yanındaki boş kutucuğu işaretleyin ve ardından **"Değerlendir"** butonuna tıklayın.

| okulizyon                                  | « | Okulizyon 1448 RIDVAN GÜRBÜZ Kurun Sistem Vionital ÖZEL ANKARA MODADİL YABANCI DİL KURSU        | * |
|--------------------------------------------|---|-------------------------------------------------------------------------------------------------|---|
| GENEL                                      |   | KDS Sinav Yükleme<br>Ans Sinfa - KOS Sinav Yäkleme                                              |   |
| ΔΗ YKS                                     |   |                                                                                                 |   |
| Δa LGS                                     |   | Tukienecek Sinav Bilgileri Degerlendir Seçtentet Sil                                            |   |
| 첾 KDS                                      |   | [MODADIL] Türkiye Geneli YKSDIL Deneme Sinavi - 1 (Sinav Kodu: 30 Sec DOSYA ADI TABH HATA İŞLEM |   |
| <ul> <li>Toplu Liste</li> </ul>            |   | OPTIK-1552 ∨ & + K 1                                                                            |   |
| - Raporlar                                 |   | 20240229090823- 29.02.2024                                                                      |   |
| <ul> <li>Sınav Yükleme</li> </ul>          |   | 29.02.2024                                                                                      |   |
| <ul> <li>Veri Silme</li> </ul>             |   |                                                                                                 |   |
| <ul> <li>Öğrenci Sınav Gelişimi</li> </ul> |   |                                                                                                 |   |
| f <sup>O</sup> Etütler                     |   | > 1 Sinav Nasil Yüklenir!                                                                       |   |
| 🚊 Soru Havuzu                              |   |                                                                                                 |   |
| <table-row> Kelebek Sistemi</table-row>    |   |                                                                                                 |   |
| Sinav Başvuru                              |   |                                                                                                 |   |
| 😭 Sinav Öncesi                             |   |                                                                                                 |   |
| 💣 Finans                                   |   |                                                                                                 |   |
| Araçlar                                    |   |                                                                                                 |   |
| 🔅 Genel Tanımlar                           |   | 10 v 1 kayıttan 1 ile 1 arası<br>gösteriliyor < 1 >                                             |   |

Sonuç doysanız sisteme yüklenmiş ve yayınevimiz tarafından listeleme izni verilecek tarihten itibaren listelenmeye hazırdır. İlginize ve emeğinize teşekkür ederiz.

## 7. ADIM: Açılan pop-up ekranında aşağıdaki görselimizde belirtilen sırayla seçimlerinizi tamamlayın.